## The Hauppauge Remote Control for WinTV

## Installing the Remote control application

The WinTV2000's remote control software is installed automatically during the installation of the WinTV applications. You will see the WinTV Remote icon in the Device Tray. The installation will add a shortcut to **IR.EXE** to the Startup group, so that **IR.EXE** is loaded every time after Windows has booted.

If you need to restart the remote control, select **Restart IR** from the **Start \ All Program Files\WinTV** directory.Please ensure the following before trying to use this option:

- 1. Infrared Remote control: have batteries been installed?
- Infrared receiver cable: is it fully connected into the IR socket of the WinTV card?
- 3. Infrared software is started: is the IR icon in the start bar?

To start WinTV press the **GO** button and a menu will appear. Use the scroll up and down button to select WinTV2000 and press **OK** to select.

## **Remote control buttons**

- **TV button:** when WinTV is closed, this button starts the WinTV application. Once WinTV is running, this button makes TV go full screen, or back to "TV-in-a-window".
- Radio button: Start and Stop Radio Application
- Red record button: starts recording using the parameters set in the Pref menu.
- Pause button: if watching live TV, will open the record/play menu box and puase the video. When recording, this button will pause the video but WinTV will continue to record. If playing back video, this button will pause the video playback. Click the Pause button to start playing again.
- Stop button (square icon): stops the recording or playback. If in Pause mode, will exit pause.
- Play button: plays the last video recorded.
- Back/Exit button: will close the record, play or pause menus.
- **0 9 buttons:** When in "live" TV mode, is used to directly enter channel numbers. When playing back a recording, the "1" button will skip to

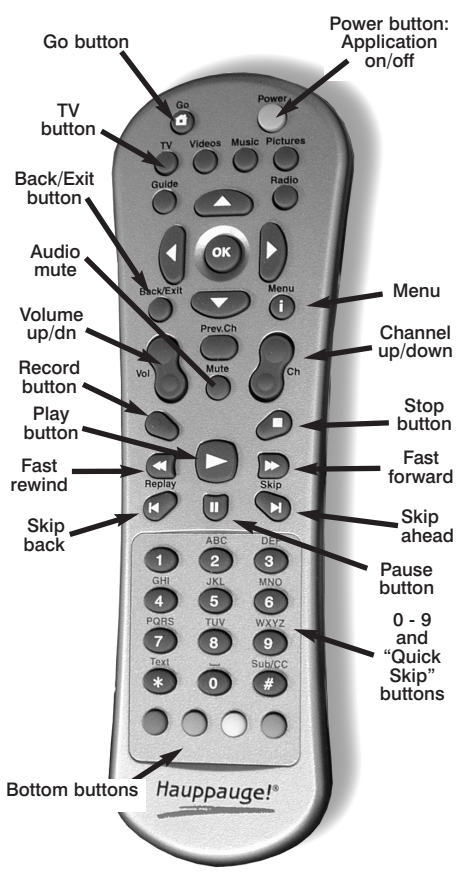

10%, the "2" button 20%, etc. of the length of the recording.

- Skip ahead button: holding the skip ahead button advances the video about 5 minues per 10 seconds the button is depressed.
- Skip back button: pressing and holding the Skip back button makes the video go back about 5 minutes for every 10 seconds the button is depressed.
- **Go button:** brings up the WinTV task list. Allows you to start WinTV2000, WinTV32 or WinTV-radio.
- **Menu button (i):** brings up the Windows Task list. Use the left and right arrows to change to other Windows tasks.
- **Power button (green):** if WinTV is running in "Record" mode, this button will put WinTV into the "TV" mode" and close the record/playback menu. If WinTV is in "TV mode", this button will close the WinTV application.
- text (\* button)(on products which support Teletext): Start VTPlus teletext application
- Sub/CC (# button) (on products which support Close Captions or subtitles): Sub-titles on / off
- Red button at bottom: closes WinTV Radio and opens WinTV2000.
- **Green button at bottom:** closes WinTV2000 and opens WinTV Radio (on models with radio).
- Yellow button at bottom: Subtitle / closed caption on / off (if available).
- Blue button at bottom: creates snapshot in live TV, pause, record or playback modes.

## Buttons without current functions: Videos, Music, Pictures, Guide